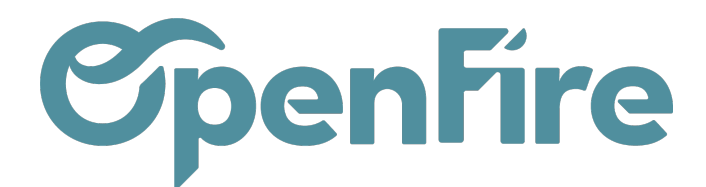

# Consulter mes stocks

#### Sommaire

Pour suivre votre stock sur OpenFire, il existe différentes possiblités:

- Vous pouvez visualiser les détails de votre stock, tels que le nom du produit, la quantité en stock, la quantité minimale, la quantité maximale, etc,
- Vous pouvez également utiliser les rapports de stock tels que l'inventaire à la date,
- Vous pouvez également visualiser les mouvements de stock pour chaque produit en cliquant sur le bouton "Mouvements" dans la fiche produit.

Notez que pour pouvoir suivre votre stock de manière efficace, il est important de configurer correctement les paramètres d'inventaire dans OpenFire et d'effectuer régulièrement des mouvements de stock, tels que des transferts internes ou des ajustements de stock.

### Vue du stock depuis l'article

Dans la vue liste des articles, différentes valeurs sont disponibles:

- Quantités réelles : correspond au stock que j'ai physiquement dans mon stock
- Quantités sortantes : correspond aux quantités d'articles présents sur un bon de livraison (et qui vont donc sortir du stock)
- Quantités Entrantes : correspond aux quantités d'articles en attente de réception (et qui vont donc sortir du stock)
- Quantités Prévues : correspond à mes quantités réelles auxquels je soustrais mes quantités sortantes et j'additionne mes quantités entrantes (= stock total ce que j'ai vendu mais pas encore livré + ce que j'ai commandé mais pas encore reçu).

| Cat | égories d'articles | s / POELE BOIS / Articles                          |                      |                      |                  | Cate        | égorie interne P   | OELE BOIS ;   | Recherche       |                 |               |                    |                    |      |                     | Q        |
|-----|--------------------|----------------------------------------------------|----------------------|----------------------|------------------|-------------|--------------------|---------------|-----------------|-----------------|---------------|--------------------|--------------------|------|---------------------|----------|
| CR  | ÉER IMPORTER       |                                                    |                      |                      |                  | <b>▼</b> Fi | iltres 👻 🗏 Group   | per par 👻     | 🛊 Favoris 🕶     |                 |               |                    | 1-10 / 10          | <    | > :                 |          |
|     | Référence interne  | Nom                                                | Catégorie<br>interne | Type d'article       | Prix de<br>vente | Coût        | Unité de<br>mesure | Qté<br>réelle | Qté<br>sortante | Qté<br>entrante | Qté<br>prévue | Qté min<br>réappro | Qté max<br>réappro |      | Délai d<br>livraise | le<br>on |
| - + | LEB_76516          | Le bon Poêle Mars                                  | POELE BOIS           | Produit<br>stockable | 3 550,00         | 1 952,50    | Unité              | 0,00          | 0,000           | 0,000           | 0,000         | 0,0                |                    | 0,00 |                     |          |
| □ + | LEB_49843          | Le bon Poêle Saturne Blanc sortie par le<br>dessus | POELE BOIS           | Produit<br>stockable | 3 740,00         | 2 431,00    | Unité              | 0,00          | 0,000           | 0,000           | 0,000         | 0,0                |                    | 0,00 |                     |          |
| •   | LEB_15644          | Le bon Poêle Lune sortie par l'arrière             | POELE BOIS           | Produit<br>stockable | 3 550,00         | 2 307,50    | Unité              | 4,000         | ) 1,000         | 0,000           | 3,000         | 0,00               | J                  | 0,00 |                     |          |

Documentation éditée par Openfire. Documentation disponible sur documentation.openfire.fr Page: 1 / 8

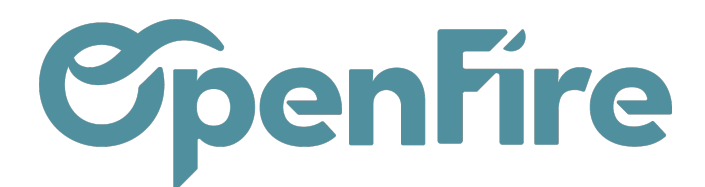

OpenFire ZA La Brosse – 5 rue de la Garenne 35520 La Chapelle des Fougeretz France

#### Depuis les bons de commandes:

Les informations de stock sont également visibles dans les lignes de commandes :

- Stock total = correspond au stock que j'ai physiquement dans mon entrepôt
- Stock dispo = correspond à mon stock total moins mon stock réservé
- Stock théorique = stock total ce que j'ai vendu mais pas encore livré + ce que j'ai commandé mais pas encore reçu.

| CONFIRMER LA VENTE       IMPRIMER       ENVOYER PAR EMAIL       ANNULER       AJOUT COMPOSANTS KIT       GESTION PRIX       DEMANDE D'INTERVENTION       DEMANDE DE SIGNATURE       Devis >       Bon di         CC00081 1 1 1 1 1 1 1 1 1 1 1 1 1 1 1 1 1                                                                                                     | NVOYER PAR EMAIL       ANNULER       AJOUT COMPOSANTS KIT       GESTION PRIX       DEMANDE D'INTERVENTION       DEMANDE DE SIGNATURE       Devis ▶       Bon de comma         Date       Date de la commande       13/03/2023                                                                                                    | ODIFIER CRÉER                                    |             |                                                          |                        | Imprimer              | <ul> <li>Pièce(s)</li> </ul> | ) jointe(s) + Ac                                | ion <del>-</del>   |                    |           |                 |               |               |                |                  |                 |                |
|----------------------------------------------------------------------------------------------------|----------------------------------------------------------------------------------------------------|--------------------------------------------------|-------------|----------------------------------------------------------|------------------------|-----------------------|------------------------------|-------------------------------------------------|--------------------|--------------------|-----------|-----------------|---------------|---------------|----------------|------------------|-----------------|----------------|
| CC0081 Test client<br>Coordonnées client<br>Adresse de<br>tacturation                                                                                                    | Date de la commande       13/03/2023         Date de fin de validité       13/03/2023         Date de fin de validité       0         Date de fin de validité       0         Date demandée       Semaine demandée         Semaine demandée       VEN-5.5         Liste de prix       Liste de prix publique (EUR)         Coefficient       1,00         Conditions de règlement       30% commande solde pose | ONFIRMER LA VENTE                                | IMPRIMER I  | ENVOYER PAR EMAIL                                        | ANNULER AJOUT C        | OMPOSANTS K           | IT GESTI                     | ON PRIX DEI                                     | IANDE D'II         | NTERVENTION        | DEMAN     | DE DE SIGN      | IATURE        |               | ſ              | Devis >          | Bon de          | comma          |
| Client Test client Date de la commande<br>Coordonnées client Date de fin de validité<br>Adresse de facturation Date de mandée<br>facturation Date de mandée                                                                                                    | Date de la commande       13/03/2023         Date de fin de validité       Date demandée         Semaine demandée       Semaine demandée         Date te visite technique       VEN-5.5         Liste de prix       Liste de prix publique (EUR)         Coefficient       1,00         Conditions de règlement       30% commande solde pose                                                                   | CC0081☆                                          | 값값          |                                                          |                        |                       |                              |                                                 |                    |                    |           |                 | RDVs 1        | rech C        | Documer        | <sub>its</sub> C | 🕜 Vue v         | endeur         |
| Coordonnées client<br>Adresse de Test client Semaine demandée<br>facturation                                                                                                    | Date de fin de validité       Date demandée       Semaine demandée       Date visit echnique       Position fiscale       VEN-5.5       Liste de prix       Liste de prix       Coefficient       1,00       Conditions de<br>règlement       30% commande solde pose                                                                                                    | Client                                           | Test client |                                                          |                        |                       | Dat                          | e de la commar                                  | de 13              | 3/03/2023          |           |                 |               | d             | 0<br>Demande   | e d'i C          | Ø<br>Requ       | âtes Yo.       |
| Adresse de Test client Date demandée<br>facturation Determine demandée<br>Determine demandée<br>Determine demand | Date demandée<br>Semaine demandée<br>Date visite technique<br>Position fiscale     VEN-5.5       Liste de prix     Liste de prix publique (EUR)       Coefficient     1,00       Conditions de<br>règlement     30% commande solde pose                                                                                                    | Coordonnées client                               | Tool chorn  |                                                          |                        |                       | Dat                          | e de fin de valio                               | lité               |                    |           |                 |               |               |                |                  |                 |                |
| Entre Halle teatinidae                                                                                                    | Position fiscale     VEN-5.5       Liste de prix     Liste de prix publique (EUR)       Coefficient     1,00       Conditions de règlement     30% commande solde pose                                                                                                    | Adresse de<br>facturation                        | Test client |                                                          |                        |                       | Dat<br>Sen<br>Dat            | e demandée<br>naine demandé<br>e visite techniq | e<br>ue            |                    |           |                 |               |               |                |                  |                 |                |
| Adresse de livraison Test client Position fiscale VEN-5.5                                                                                                    | Liste de prix Liste de prix publique (EUR)<br>Coefficient 1,00<br>Conditions de règlement 30% commande solde pose                                                                                                    | Adresse de livraison                             | Test client |                                                          |                        |                       | Pos                          | ition fiscale                                   | VE                 | EN-5.5             |           |                 |               |               |                |                  |                 |                |
| Liste de prix Liste de prix Liste de prix Liste de prix publique (EUR)                                                                                                    | Coefficient 1,00<br>Conditions de<br>règlement 30% commande solde pose                                                                                                    |                                                  |             |                                                          |                        |                       | List                         | e de prix                                       | Lis                | ste de prix publiq | que (EUR) |                 |               |               |                |                  |                 |                |
| Etape kanban Nouveau Coefficient 1,00                                                                                                    | Conditions de règlement 30% commande solde pose                                                                                                    | Etape kanban                                     | Nouveau     |                                                          |                        |                       | Coe                          | efficient                                       | 1,0                | 00                 |           |                 |               |               |                |                  |                 |                |
| Jype de devis         Conditions de         30% commande solde pose           Devis envoyé         réglement         réglement                                                                                                    | nfo                                                                                                    | Jype de devis<br>Nodèle de devis<br>Devis envoyé |             |                                                          |                        |                       | Cor<br>règi                  | nditions de<br>lement                           | 30                 | 1% commande se     | olde pose |                 |               |               |                |                  |                 |                |
|                                                                                                    |                                                                                                    | Lignes de la commande                            | Autres in   | formations Informatio                                    | ons d'automatisation   | Commentai             | res Not                      | es Suivi                                        | Impres             | sion Chant         | ier       |                 |               |               |                |                  |                 |                |
| Lignes de la commande Autres informations d'automatisation Commentaires Notes Suivi Impression Chantier                                                                                                    | rmations Informations d'automatisation Commentaires Notes Suivi Impression Chantier                                                                                                    | ß                                                |             |                                                          |                        |                       |                              |                                                 |                    |                    |           |                 |               |               |                |                  |                 |                |
| Lignes de la commande Autres informations Informations d'automatisation Commentaires Notes Suivi Impression Chantier                                                                                                    | rmations Informations d'automatisation Commentaires Notes Suivi Impression Chantier                                                                                                    | Article                                          | Section     | Description                                              | Qté(s)<br>commandée(s) | Qté(s)<br>réservée(s) | Qté(s)<br>livrée(s)          | Qté(s)<br>facturée(s)                           | Unité de<br>mesure | e Prix<br>unitaire | Coût      | Prix<br>d'achat | Taxes         | Remise<br>(%) | Sous-<br>total | Stock<br>total   | Stock<br>dispo. | Stock<br>théo. |
| Lignes de la commande Autres informations d'automatisation Commentaires Notes Suivi Impression Chantier                                                                                                    | rmations Informations d'automatisation Commentaires Notes Suivi Impression Chantier<br>Description Qté(s) Qté(s) Qté(s) Qté(s) Unité de Prix Coût Prix Taxes Remise Sous-Stock Stock Stock<br>commandée(s) réservée(s) livrée(s) facturée(s) mesure unitaire Coût d'achat Taxes (%)                                                                                                    | [LEB_15644] Le bon<br>Poêle Lune sortie par      | Appareil(s) | [LEB_15644] Le bon<br>Poêle Lune sortie par<br>l'arrière | 1.000                  | 0.000                 | 0.000                        | 0.000                                           | Unité              | 3 550 00           | 2 662 50  | 2 662.50        | TVA collectée |               | 3 550.00 €     | 3.000            | 3.000           | 20             |

#### Depuis la fiche Article:

Les quantités de stock et les quantités prévisionnelles sont disponibles depuis les boutons en haut à droite:

| - Actif     | 📫 Mobile     | Non publié<br>Sur le site int |
|-------------|--------------|-------------------------------|
| Kits        | 4 (4)        | 3 (-1+0)<br>Prévisions        |
| Traçabilité | Règles de ré | Approvisionneme               |

## Évolution des stocks

Documentation éditée par Openfire. Documentation disponible sur documentation.openfire.fr Page: 2 / 8

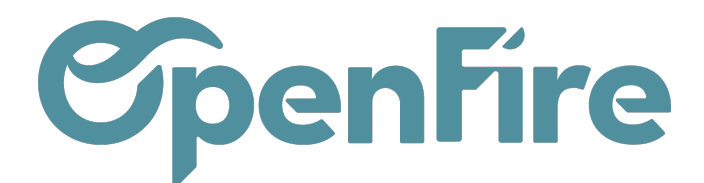

Pour illustrer l'évolution des stocks dans OpenFire, prenons comme exemple l'évolution des quantités de stock sur les poêles Lune. Je dispose initialement de 4 poêles en stock.

#### Étape1: Je valide la vente d'une unité de cet article et un bon de livraison est créé.

Les prévisions affichent alors 3 Articles:

- 4 en stock
- 1 à sortir
- 0 à réceptionner

| Le I<br>SOT<br>Peut<br>Est u<br>Cont | bon Poêle Lune<br>tie par l'arrière<br>de obsolète<br>étre inséré dans une note de frais<br>in kit<br>recté |                                       | Actif<br>Constant<br>Constant | Mobile<br>4 (4)<br>C Règles de ré<br>Achats | <ul> <li>Non publié<br/>Sur le site int</li> <li>3 (1+0)<br/>Prévisions</li> <li>Approvisionnements</li> <li>1<br/>Ventes</li> </ul> |
|--------------------------------------|----------------------------------------------------------------------------------------------------|---------------------------------------|----------------------------------------------------------------------------------------------------|---------------------------------------------|----------------------------------------------------------------------------------------------------|
| Information Générale                 | Inventaire Ventes Variantes                                                                                 | Facturation Articles liés Technique   | e Notes Images                                                                                                    |                                             |                                                                                                    |
| Information                          | s distributeur                                                                                              | Informati                             | ons fourniss                                                                                                    | eur                                         |                                                                                                    |
| Type d'article                       | Produit stockable                                                                                           | Date du tarif                         | 01/11/2022                                                                                                    |                                             |                                                                                                    |
| Marque                               | Le Bon Poele                                                                                                | Prix d'achat                          | 2 662,50 /                                                                                                    |                                             |                                                                                                    |
| Référence interne                    | LEB_15644                                                                                                   | Prix public HT                        | 3 550,00 / Unité                                                                                                    |                                             |                                                                                                    |
| Modèle                               |                                                                                                    | Remise                                | 25,00                                                                                                    |                                             |                                                                                                    |
| Catégorie interne                    | POELE BOIS                                                                                                  | Prochain tarif                        | 0,00€                                                                                                    |                                             |                                                                                                    |
| Section<br>Étiquettes                | 0.007 500                                                                                                   | Date du prochain ta<br>Prochain tarif | urif<br>0,00€                                                                                                    |                                             |                                                                                                    |

Étape 2 : Je souhaite garder mes 4 poêles en stock. J'approvisionne donc mon bon de livraison et je créer un bon de réception.

Les prévisions affichent alors 4 Articles:

- 4 en stock
- 1 à sortir
- 1 à réceptionner

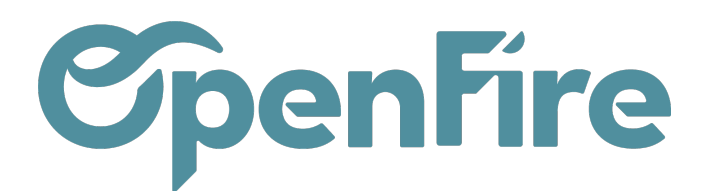

|                   | Le bon Poêle Lune                                     | - Actif       | i Mobile            | Ø  | Non publié<br>Sur le site int |
|-------------------|-------------------------------------------------------|---------------|---------------------|----|-------------------------------|
|                   | sortie par l'arrière                                  | Kits          | 4 (4)               |    | 4 (-1+1)<br>Prévisions        |
| the second second | Article obsolète                                      | 1 Traçabilité | C 0<br>Règles de ré |    | Approvisionnemen              |
|                   | Peut être inséré dans une note de frais<br>Est un kit |               | Achats              | \$ | 2<br>Ventes                   |
|                   | ✓ Connecté                                            |               |                     |    |                               |

Étape 3 : Je valide mon bon de réception. Les prévisions affichent alors 4 Articles, répartis comme tel:

- 5 en stock
- 1 à sortir
- 0 à réceptionner

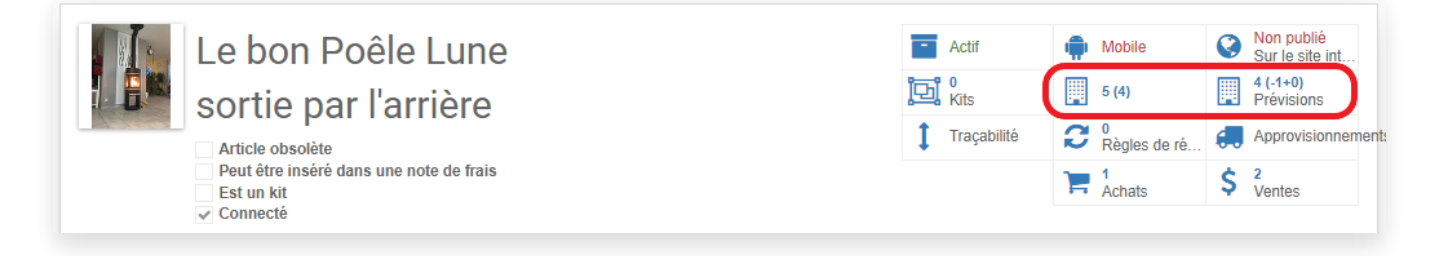

Étape 4 : Je pose le poêle chez mon client. Je valide donc mon bon de livraison. Les prévisions affichent alors 4 Articles correspondant à mes 4 articles toujours en stock.

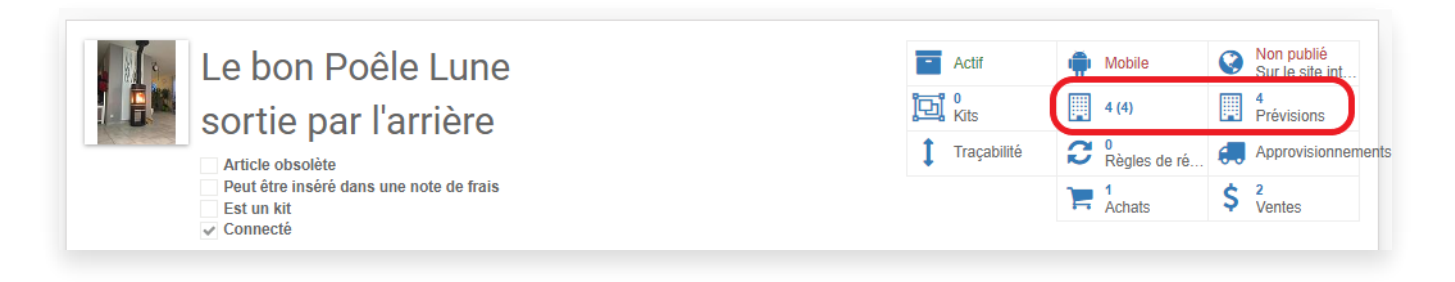

### Inventaire à la date

Le rapport Inventaire à la date vous permet d'avoir une vue sur son stock actuel ou à une date précise.

Documentation éditée par Openfire. Documentation disponible sur documentation.openfire.fr Page: 4 / 8

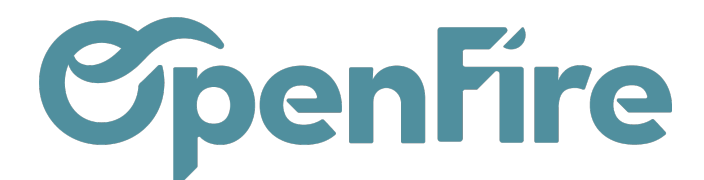

Pour y accéder, rendez vous dans le menu Inventaire > Rapports > Inventaire à la date

| 🎟 Inv    | entaire    | Tableau de bord | Opérations 🗸 | Articles - | Rapports 🗸 | Configuration 👻         |
|----------|------------|-----------------|--------------|------------|------------|-------------------------|
| <b>P</b> | Inventaire |                 |              |            | Inventaire | à la date               |
|          |            |                 |              |            | Valorisati | on de l'inventaire      |
|          |            |                 |              |            | Mouveme    | ents de stocks          |
| 1999     | Réceptions |                 |              |            | Approvisi  | onnements en exception  |
|          | My Company |                 |              | Plus 🔻     | Rapport g  | estion stock            |
| <u>@</u> |            |                 |              |            | Analyse d  | es prévisions de stocks |
|          |            | EI              | n retard     | 5          |            | EDTS                    |

Attention, sur certaines bases, l'accès a ce menu peut nécessiter l'activation du mode Développeur.

Pour cela, rendez-vous dans l'onglet Configuration puis cliquez sur l'option Activer le mode développeur à droite :

|                 | Activer le mode développeur   |
|-----------------|-------------------------------|
| Activer le mode | développeur (avec les assets) |
|                 |                               |

De nouveaux menus apparaitront alors.

Cocher alors la case Inventaire à la date et choisissez la date d'analyse de votre choix:

| Inventaire à la date         |                                                  | × |
|------------------------------|--------------------------------------------------|---|
| Choisissez une date dans     | le passé pour obtenir l'inventaire à cette date. |   |
| Inventaire à la date<br>Date | ✓<br>18/12/2022 00:00:00                         | ) |
| VALORISER LE STOCK           | ANNULER                                          |   |

Puis, cliquez sur Valoriser le stock.

Une fois le résultat affiché, un filtre par défaut nommé Article > Lieu est appliqué. Vous pouvez le retirer afin de filtrer les résultats selon vos propres critères.

Documentation éditée par Openfire. Documentation disponible sur documentation.openfire.fr Page: 5 / 8

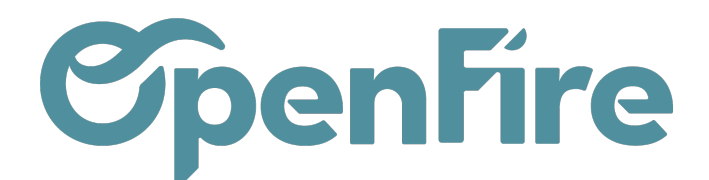

| Inventaire / Stock History                          | Article >   | Lieu 🗙 Recherch | e            |         |                     |         |                  |      |        |        | Q       |
|-----------------------------------------------------|-------------|-----------------|--------------|---------|---------------------|---------|------------------|------|--------|--------|---------|
|                                                     | ▼ Filtres ▼ | ≡ Grouper par 👻 | 🚖 Favoris 🔫  | J       |                     |         | 1-0 / 0          | < :  | ⊨      | hi     | Ħ       |
|                                                     |             | Mouveme         | ent de stock | Société | Date de l'opération | Origine | Quantité d'artic | les  | Valeur | d'inve | entaire |
| Poêle à bois - chambre de combustion acier noir (1) |             |                 |              |         |                     |         |                  | 1,00 |        |        | 867,60  |
| > [AKO_] CUISINIERE (12)                            |             |                 |              |         |                     |         |                  | 0,00 |        |        | 0,00    |
| Fare_] Poele (14)                                   |             |                 |              |         |                     |         | 1                | 0,00 |        |        | 500,00  |

Vous pouvez par exemple grouper vos résultats par emplacement afin d'exporter votre valorisation de stock au format Excel.

Exporter toutes les lignes en utilisant le modèle d'export ci dessous:

| Exporter les données                                                                                                    |               |                                                                  | ×                                                                                                    |
|----------------------------------------------------------------------------------------------------|---------------|------------------------------------------------------------------|----------------------------------------------------------------------------------------------------|
| Cet assistant exportera toutes les données rencontrant les cr<br>seulement les champs qui peuvent être réimportés après mo<br>Merci de noter que tous les enregistrements qui respectent v | ritèr<br>difi | res de recherche dan<br>cation.<br>e <b>critère de recherche</b> | s un fichier CSV. Vous pouvez exporter toutes les données ou<br>e seront exportés, pas seulement les lignes sélectionnées.      |
| Type d'export :                                                                                                    |               | Format                                                           | s d'export : 🔿 CSV 💿 Excel                                                                                                    |
| O Export compatible avec l'import O Exporter toutes les                                                                                                    | do            | nnées                                                            |                                                                                                    |
| Champs disponibles                                                                                                    |               |                                                                  | Champs à Enregistrer la liste des champs exporter                                                                               |
| Catégorie d'article     Date de l'opération                                                                                                    |               | AJOUTER                                                          | Exports enregistrés : Export Stocks à date 🗸 SUPPRIMER                                                                          |
| Dernière Modification le<br>ID                                                                                                    |               | SUPPRIMER                                                        | Nom affiché<br>Mouvement de stock/Article/Référence interne<br>Mouvement de stock/Article/Nom                                   |
| Lieu Lot/numéro de série                                                                                                    | :             | TOUT SUPPRIMER                                                   | Mouvement de stock/Article/Catégorie interne<br>Mouvement de stock/Article/Marque<br>Mouvement de stock/Article/Unité de mesure |
| Mouvement de stock                                                                                                    |               | DEPLACER VERS LE                                                 | Lieu/Nom de l'emplacement<br>Lieu/Nom affiché                                                                                   |
| Nom affiché<br>Origine<br>Quantité d'articles                                                                                                    |               | DEPLACER VERS LE                                                 | Quantité d'articles<br>Valeur d'inventaire                                                                                      |
| SOCIETE     EXPORTER VERS LE FICHIER     FERMER                                                                                                    | ·             |                                                                  |                                                                                                    |
|                                                                                                    |               |                                                                  |                                                                                                    |

Une fois exporté, vous pourrez alors appliquer un tableau croisé dynamique dans Excel pour retrouver vos valeurs, par emplacement, par catégories, par marque, par articles, etc...

Pour cela, sélectionnez vos colonnes, puis cliquez sur Insertion > Tableau croisé dynamique :

Documentation éditée par Openfire. Documentation disponible sur documentation.openfire.fr Page: 6 / 8

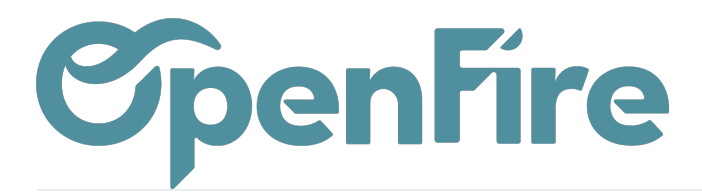

| Enregistre                                       | ment auton                                         | natique 💽                                            |                 | 9 ~ ?               | ⊴∽®• ≏                           |
|--------------------------------------------------|----------------------------------------------------|------------------------------------------------------|-----------------|---------------------|----------------------------------|
| Fichier                                          | Accueil                                            | Insertion                                            | Dess            | in N                | ∕lise en page                    |
| Tableau croi<br>dynamique                        | isé Tableaux<br>recomn                             | croisés Tableau<br>nandés                            | Illus           | trations            | Compléments<br>V                 |
| Tableau o<br>Simplifier<br>données o<br>dynamiqu | croisé dyna<br>l'organisatio<br>complexes o<br>ie. | <b>mique</b><br>on et la synthèse<br>lans un tableau | e des<br>croisé | <i>fx</i><br>Jantit | Nom affiché<br>H<br>é d'articles |
| Vous pou<br>pour affic<br>dans le to             | vez double-<br>her les valeu<br>tal résumé.        | cliquer sur une<br>irs détaillées inc                | valeur<br>uses  |                     |                                  |
| () En sa                                         | voir plus                                          |                                                      |                 |                     |                                  |

Vous pourrez alors créer un tableau croisé sur une nouvelle feuille Excel:

| 0         | n) 🗟 🔊 - (° - [                               |        | stock.history (1).xls [Mode de compatibilité] - Microsoft Excel                                                                                                    | _       |        |         |
|-----------|-----------------------------------------------|--------|----------------------------------------------------------------------------------------------------|---------|--------|---------|
| 9         | Accueil Ins                                   | ertion | Mise en page Formules Données Révision Affichage Acrobat                                                                                                    |         | 0      | - 🗖     |
| Tal<br>dy | bleau croisé Tableau<br>namique *<br>Tableaux | Image  | Image: Colonne       Image: Colonne       Image | de page | 2<br>2 |         |
|           | A1                                            | - ()   | Choisissez les données à analyser                                                                                                    |         |        |         |
|           | A                                             |        | Sélectionner un tableau ou une plage                                                                                                    |         |        |         |
| 1         | Nom affiché                                   |        | Tableau/Plage : Sheet 1'!\$A\$1:\$J\$146                                                                                                    | Мо      | lvemer | nt de s |
| 2         | stock.history,62                              |        | O Utiliser une source de données externes EE DIAM 102                                                                                                    | PRO     | ODUIT  | TECH    |
| 3         | stock.history,-61                             |        | Chaisir la connexion EE DIAM 102                                                                                                    | PRO     | ODUIT  | TECH    |
| 4         | stock.history,-63                             |        | EE DIAM 102                                                                                                    | PRO     | ODUIT  | TECH    |
|           |                                               |        | pn : peint noir                                                                                                    |         |        |         |
| 5         | stock.history,69                              |        | Choisissez l'emplacement de votre rapport de tableau croisé dynamique                                                                                                    | POF     | ELE B  | OIS     |
|           |                                               |        | Nouvelle feuille de calcul     OLLAIRE -                                                                                                    |         |        |         |
| 6         | stock.history,70                              |        | O <u>F</u> euille de calcul existante YSSEE                                                                                                    | PRO     | ODUIT  | TECH    |
| 7         | stock.history,-68                             |        | Emplacement : DULAIRE - YSSEE                                                                                                    | PR(     | ODUIT  | TECH    |
| 8         | stock.history,76                              |        | OK Annuler 100M                                                                                                    | PR(     | ODUIT  | TECH    |
|           |                                               |        | EXTRA TUBEX 0.10 100M                                                                                                    |         |        |         |
| 9         | stock.history,-75                             |        | TUB_33104150GLC 904L/904L DN 150                                                                                                    | PRO     | ODUIT  | TECH    |

Une fois le tableau créé, il ne vous restera qu'a sélectionner les données qui vous intéresse:

Documentation éditée par Openfire. Documentation disponible sur documentation.openfire.fr Page: 7 / 8

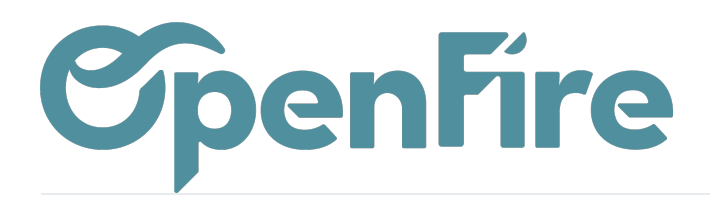

| stock.his                                                                                                    | story.xls [Mode de compatibilité] - Microsoft Excel Outils de tableau crois                                                                                                    | é dynamique                                                    | - 0 ×                                                                   |
|----------------------------------------------------------------------------------------------------|----------------------------------------------------------------------------------------------------|----------------------------------------------------------------|-------------------------------------------------------------------------|
| Accueil Insertion Mise en page Form                                                                                                   | mules Données Révision Affichage Acrobat Options                                                                                                    | Création                                                       | () _ =                                                                  |
| Nom du tableau croisé dynamique :<br>Tableau croisé dynamique 1<br>Champ actif :<br>Tableau croisé dynamique 1<br>Da Dynamitree de ch | ♥∃ Développer le champ entièrement     ♥ Grouper la sélection     ⊉↓       ♥∃ Développer le champ entièrement     ♥ Dissocier     ⊉↓       ■ Réduire le champ entièrement     ₩     Grouper la sélection | Actualiser Changer la source                                   | tableau Graphique croisé Formules Outils Liste des Boutons En-têtes     |
| Options du tableau croisé dynamique                                                                                                   | Champ actif Groupe Trier                                                                                                    | de données     v     v     croise dyna     Données     Actions | Jmique dynamique * OLAP* champs +/- de champ<br>Outils Afficher/Masquer |
|                                                                                                    |                                                                                                    |                                                                |                                                                         |
| A                                                                                                    | В                                                                                                    | С                                                              |                                                                         |
| 1                                                                                                    | <br>Dépo:                                                                                                    | er champs de page lci                                          | Liste de champs de tableau croise dynamique 🗸                           |
| 2                                                                                                    |                                                                                                    |                                                                | Choisissez les champs à indure dans le                                  |
| Mouvement de stock/Article/Référence interne                                                                                          | Quantité d'articles                                                                                                    | v Lieu/Nom affiché v                                           | Déposer cr Mouvement de stock/Article/Référence int.                    |
| 5 BACH_001RBN                                                                                                    |                                                                                                    | ⊟ -7 STK/Stock                                                 | Mouvement de stack/Article/Nom                                          |
| 6                                                                                                    | Total -7                                                                                                    |                                                                | Mouvement de stock/Article/Catégorie interne                            |
| 7 8                                                                                                    | Total 3                                                                                                    | B-3 STK/Stock                                                  | Mouvement de stock/Article/Marque                                       |
| 9                                                                                                    |                                                                                                    | ■-2 STK/Stock                                                  | Lieu/Nom de l'emplacement                                               |
| 10                                                                                                    | Total -2                                                                                                    |                                                                |                                                                         |
| 11 12                                                                                                    | Total 2                                                                                                    | ■2 STK/Stock                                                   |                                                                         |
| 13                                                                                                    |                                                                                                    |                                                                | Valeur d'inventaire                                                     |
| 14                                                                                                    | Total 8                                                                                                    |                                                                |                                                                         |
| 15                                                                                                    | Tatal 12                                                                                                    | □ 12 STK/Stock                                                 |                                                                         |
| 17 Total ACH 001RBN                                                                                                    | Total 12                                                                                                    |                                                                |                                                                         |
| 18 BACH_001SDPI                                                                                                    |                                                                                                    | ■-5 STK/Stock                                                  |                                                                         |
| 19                                                                                                    | Total -5                                                                                                    | a 2 CTI//Pteek                                                 |                                                                         |
| 20 21                                                                                                    | Total -3                                                                                                    | B-5 5TK/Stock                                                  |                                                                         |
| 22                                                                                                    |                                                                                                    | I STK/Stock                                                    | Faites glisser les champs dans les zones voulues                        |
| 23                                                                                                    | Total -1                                                                                                    | = 1 PTI/(Phourse                                               | Tiltre du rapport 🗮 Étiquettes de colon.                                |
| 24 25                                                                                                    | Total 1                                                                                                    | I I STR/Snowroom                                               |                                                                         |
| 26                                                                                                    |                                                                                                    | ■3 STK/Stock                                                   |                                                                         |
| 27                                                                                                    | Total 3                                                                                                    |                                                                |                                                                         |
| 28                                                                                                    | Total 6                                                                                                    | B6 STK/Stock                                                   |                                                                         |
| 30 Total ACH_001SDPI                                                                                                    |                                                                                                    |                                                                | Étimustas de Janas 🔊 Vislaure                                           |
| 31 BACH_005GRH1000                                                                                                    | T                                                                                                    | ⊟ -5 STK/Stock                                                 | Menament de ste                                                         |
| 32                                                                                                    | I otal -5                                                                                                    | ■-3 STK/Stock                                                  | Quantité d'articles V                                                   |
| 34                                                                                                    | Total -3                                                                                                    |                                                                | Lieu/Nom affiché 🔻                                                      |
| 35                                                                                                    |                                                                                                    | STK/Stock                                                      |                                                                         |
| 30                                                                                                    | I OTAL 3                                                                                                    | ■5 STK/Stock                                                   |                                                                         |
| 30 H + H Feuil1 Sheet 1                                                                                                    | Total 6                                                                                                    |                                                                | Différer la mise à jour de la dispo     Mettre à jou                    |

## Mouvement de stock

Les mouvements de stock dans OpenFire sont des opérations qui affectent la quantité de produits disponibles dans un emplacement de stock particulier.

Ils peuvent inclure des opérations telles que les entrées de stock (par exemple, lorsqu'un produit est reçu), les sorties de stock (par exemple, lorsqu'un produit est vendu), les transferts de stock (par exemple, lorsqu'un produit est transféré d'un emplacement de stock à un autre) et les ajustements de stock (par exemple, lorsqu'une correction de quantité est nécessaire).

€ Plus d'informations sur les mouvements de Stock